## QUICK REFERENCE GUIDE: UPDATING PERSONAL DATA IN EMPLOYEE SELF-SERVICE

Reference guide for accessing, reviewing, and updating your employee profile, demographic details, personal contact information, and emergency contact details in Employee Self-Service (ESS).

STEP 1: Click on EMPLOYEES in the top right-hand corner of the APS District website.

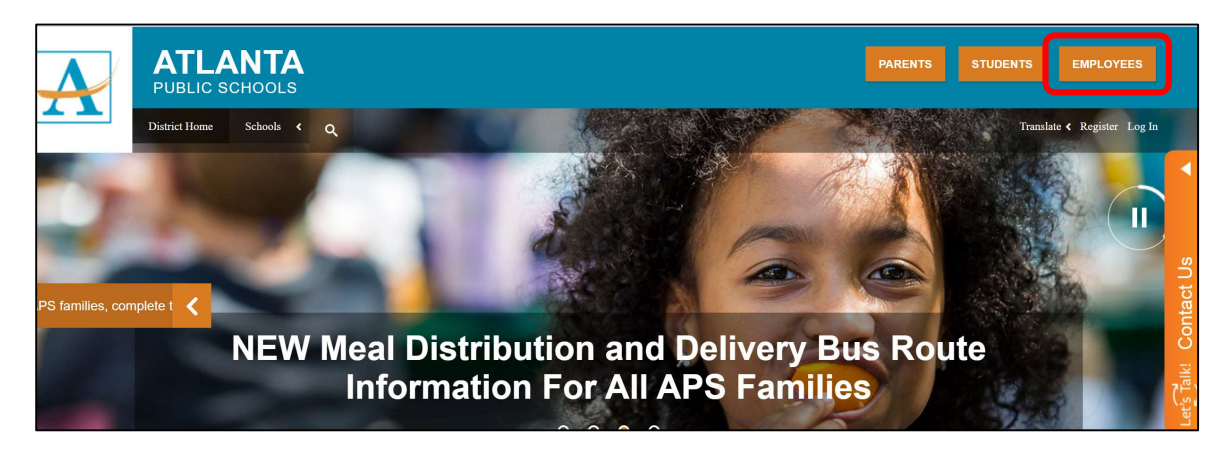

STEP 2: Click on Infor/Lawson Employee Self Service (Internal Use) listed with the APS Employee Tools & Information.

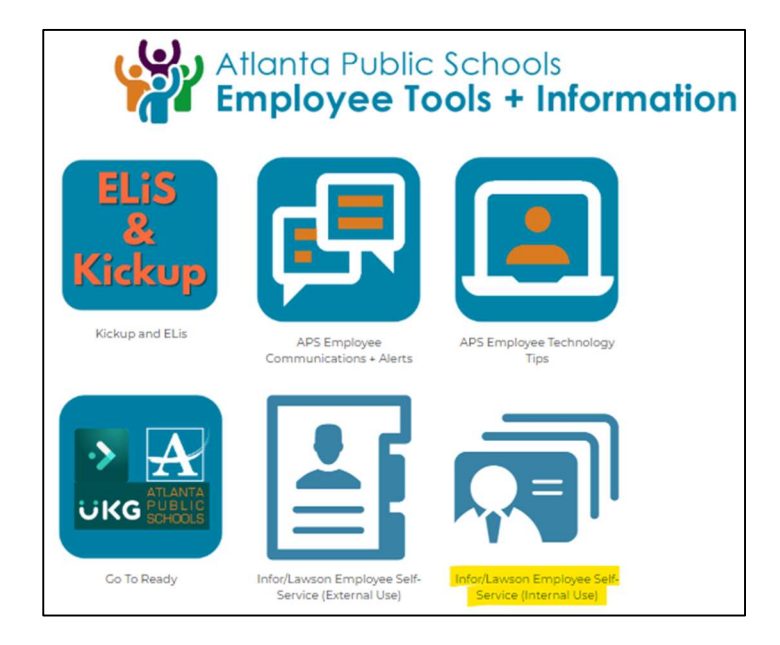

STEP 3: Click on the Edit Profile icon.

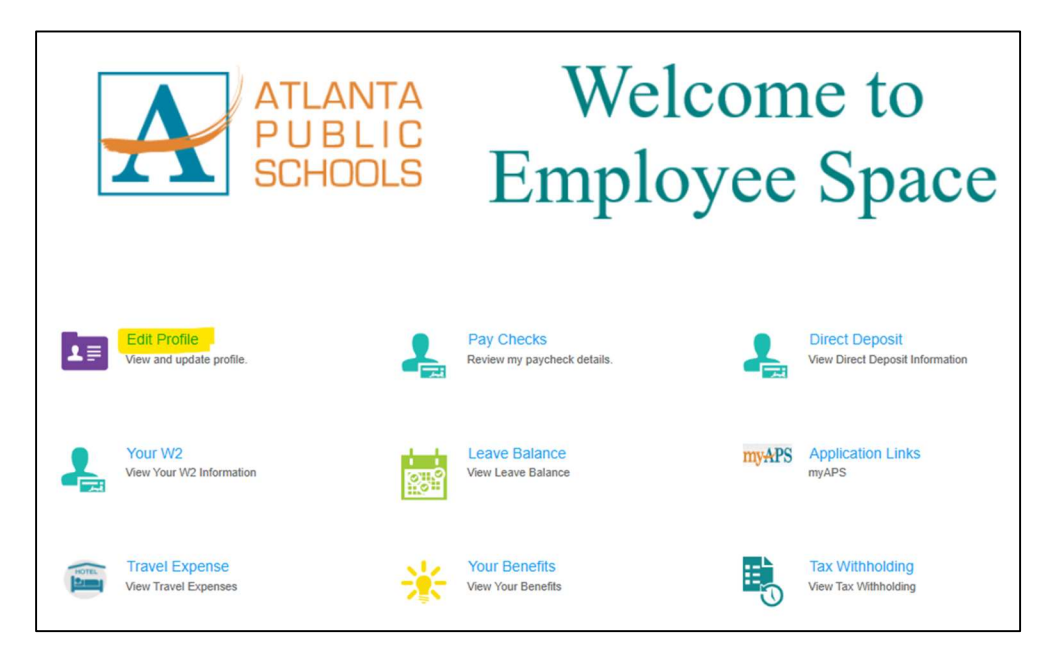

STEP 4: Review your demographic information on the At A Glance page.

- Review your Gender
  - Review, update, or add email address(es) and phone number(s). See images 5 & 8.
- Update your Marital Status
- Review & Update your Race/Ethnicity

| A GARAGE           |                      |                     | Pay Rate         |  |  |  |  |
|--------------------|----------------------|---------------------|------------------|--|--|--|--|
| ork Assignments    |                      |                     |                  |  |  |  |  |
| rsonal Information |                      |                     |                  |  |  |  |  |
| ient Profile       | Employment ID        |                     |                  |  |  |  |  |
|                    | Organization Unit    |                     |                  |  |  |  |  |
|                    | Locition             |                     |                  |  |  |  |  |
|                    | BOARD OF EDUCATION   |                     |                  |  |  |  |  |
|                    | FELECIA LESTER       |                     |                  |  |  |  |  |
|                    | Dates & Service      |                     |                  |  |  |  |  |
|                    | Start Date           | Adjusted Start Date | Anniversary Cube |  |  |  |  |
|                    | 2/13/2017            | 5/23/2022           |                  |  |  |  |  |
|                    | Tenure Status        | Tenure Date         | Birthdate        |  |  |  |  |
|                    |                      | · .0                |                  |  |  |  |  |
|                    | Personal Information |                     |                  |  |  |  |  |
|                    | Gender               |                     |                  |  |  |  |  |
|                    | Fernale              |                     |                  |  |  |  |  |
|                    |                      |                     |                  |  |  |  |  |

\*\*If you have a name change request, send your request and proper documentation (updated social security card) to the HR Records Analysts for your cluster.

STEP 5: Review your contact information on the Personal Information page.

- Contact Information
  - Review, update, or add email address(es) and phone number(s).
  - **Emergency Contacts** 
    - Review, update, or add emergency contact(s).
- Addresses

.

• Review, update, or add address(es).

| At A Glance          | Contact Information |             | Add Pho | Add Phone 🕄 Add Email 🕄 Add IM Update Email |             |              |               |           |
|----------------------|---------------------|-------------|---------|---------------------------------------------|-------------|--------------|---------------|-----------|
| Work Assignments     |                     | Method      | Detail  | Preferr                                     | ed Wh       | en Available | Country/Juris | Active    |
| Personal Information |                     | Landline    |         |                                             | No          |              | 115           | Yes       |
| Talent Profile       |                     | Mobile      |         |                                             | No          | Add Pho      | ne            | Yes       |
|                      |                     | Email       |         |                                             | No          | Add Ema      | li            | Yes       |
|                      |                     |             |         | R A P N                                     |             | Add IM       |               | 3 •       |
|                      |                     |             |         |                                             | <u>۱</u>    | Update I     | Email         |           |
|                      | Emergen             | cy Contacts |         |                                             |             | Open         | ang           | e Contact |
|                      |                     | Name        |         | Prefe                                       | red Contact | Search       |               |           |
|                      |                     | -           |         |                                             |             | s Saved Se   | earches >     |           |
|                      |                     |             |         |                                             |             | Inactivat    | te            |           |
|                      |                     |             |         |                                             |             | -            |               |           |

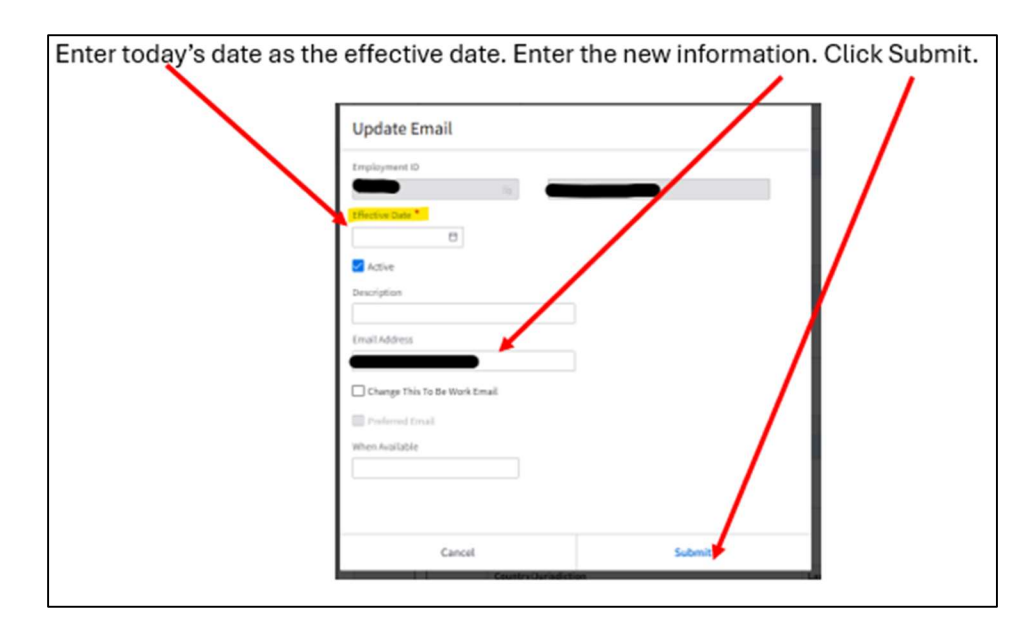